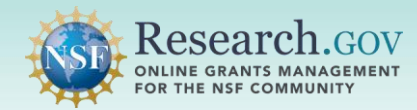

The Proposal Evaluation System (PES) is the replacement for the Interactive Panel System (IPS) module in FastLane. Panelists now access all reviewer functions in Research.gov and will no longer log into FastLane.

# Introduction: Providing Reviewer Profile Information

NSF requires all panelists to have an NSF account in Research.gov and complete a quick, one-time registration process to provide reviewer profile information to access PES.

Panelists cannot access PES for proposal review activities or complete meeting registration in the Travel and Reimbursement System until these tasks are completed. Visit <u>Research.gov Account Management –</u> <u>Reviewer</u> for more information and training resources.

#### Each panelist must complete the following steps to access PES and register for the meeting:

- Open <u>Research.gov</u> and select the **Register** function at the top of the Research.gov screen to create a new NSF account and to obtain an NSF ID. *Note:* Reviewers with an existing NSF account in Research.gov will skip this step. Each individual user of NSF systems (e.g., Research.gov) *should not* have more than one NSF ID as stipulated in the *Proposal & Award Policies & Procedures Guide* Chapter I.
- Sign into <u>Research.gov</u> and then click the **Provide Reviewer Profile Information** link under Reviews & Meetings on the Research.gov homepage.
- Enter the unique invitation code emailed to you (see screenshot below) or you can enter the email address
  NSF program staff used to email you about your meeting. Follow the instructions to provide reviewer profile
  information. Once completed, you will be able to register for the meeting, access assigned proposals for
  review in PES, and on panel days sign in to the meeting to record your attendance.

#### From: noreply@nsf.gov <noreply@nsf.gov> Sent: Saturday, March 25, 2023 12:14 AM To: Apple, Anna <<u>AnnaTestApple@gmail.com</u>> Subject: NSF - Action Needed: Provide Reviewer Profile Information Dear Anna Apple, Instructions NSF now requires all meeting participants to manage profile information in Research.gov. You will not be able to participate until you have completed this one-time process. You may need to provide additional information such as organizations and demographics. To provide reviewer profile information (including any prior reviewer history): 1. Navigate to Provide Reviewer Profile Information, also found under "Reviews & Meetings" on "My Desktop." (Sign in to Research.gov required.) 2. Enter the Invitation Code below: Invitation Code **Invitation Code** 23805D1PAU If you feel that you received this in error, please contact Peggy Miller at pmiller@nsf.gov.

#### Example System-generated Provide Review Profile Information Email

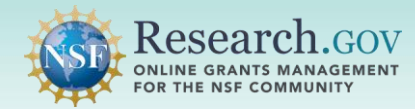

### Prior to the Panel: Meeting Registration

All panelists and Federal Advisory Committee Act (FACA) meeting participants must complete a one-time process to provide reviewer profile information and register for their meeting in the Travel and Reimbursement system prior to the meeting. Follow the instructions in the email sent to you by program staff to initiate the reviewer registration process. View the <u>Provide Reviewer Profile Information</u> video and refer to the <u>Research.gov Account Management Reviewer</u> page for more information. To access the Travel and Reimbursement System, you will need to sign in to the Research.gov homepage at <u>www.research.gov</u>, click the Reviews, Panels, and Other Meetings link, and follow the instructions below. View the Tips for Reviewers video for additional guidance: https://tipsforreviewers.nsf.gov.

| 1 | Sign in to the <u>Research.gov</u><br>homepage, then click on the<br>"Reviews, Panels, and Other<br>Mostings" link to be pavigated | Proposals  To access restricted fee                                                                            | Reviews & Meetings                                                              | Awards & Reporting                                                                                                    | Fellowships &<br>Opportunities                    | Manage Financials                                                                                                    | Administration                                |
|---|----------------------------------------------------------------------------------------------------|----------------------------------------------------------------------------------------------------|---------------------------------------------------------------------------------|----------------------------------------------------------------------------------------------------|---------------------------------------------------|----------------------------------------------------------------------------------------------------|-----------------------------------------------|
|   | to the "Reviews, Panels, and<br>Other Meetings" page.                                                                              | Proposals<br>Prepare and Submit F<br>(Letters of Intent, Prel<br>Postdoctoral Fellowsh<br>Demo Site: Prepare P | roposals<br>minary, Full, Renewal,<br>ips and SBIR/STTR)<br>roposals (Fraining) | Reviews & Meetin<br>eviews, Panels, and Other<br>(Panels, Ad Hoc Reviews, A<br>Committees of Visitors, Site<br>Subcommittees) | <b>19S</b><br>Advisory Committees,<br>Visits, and | Awards & Reportin<br>Project Reports @<br>Demo Site: Project Reports<br>Notifications & Requests @<br>Award Documents @<br>Supplemental Funding Requ | IG<br>: (Training)<br>ests (including Career- |
|   | Reviews, Panels, and Other<br>Meetings link                                                                                        |                                                                                                    |                                                                                 |                                                                                                    |                                                   | Life Balance)<br>Demo Site: Supplemental F<br>(Training)                                                                                             | Funding Requests                              |

In the Reviews, Panels, and Other Meetings screen, click Panels and Meetings:

| Proposals Re-<br>Hame - Reviews, Panals, and Other Meet<br>Reviews, Panals, a | views & Meetings Awards & Reporting                        | Fellowships & Manage Fi<br>Opportunities       | nancials Administration               |  |                     |
|-------------------------------------------------------------------------------|------------------------------------------------------------|------------------------------------------------|---------------------------------------|--|---------------------|
| Assigned Ad Hoc reviews from th                                               | e past six months that have not yet been submitted are lis | led below. For questions regarding an assigned | I review, contact the Program Officer |  | Panels and Meetings |
| (PO) listed. Show All  Filter                                                 |                                                            |                                                | Showing 0 - 0 of 0                    |  |                     |
| Proposal Number Pro                                                           | posal Title Principal Investigator (PI) Or                 | panization Program Officer (PO)                | Date Review Request Sent              |  |                     |
|                                                                               | There are current                                          | y no reviews                                   |                                       |  |                     |
| Show All 🗸                                                                    |                                                            |                                                | Showing 0 - 0 of 0                    |  |                     |
|                                                                               |                                                            |                                                |                                       |  |                     |
|                                                                               |                                                            |                                                |                                       |  |                     |
|                                                                               |                                                            |                                                |                                       |  |                     |

3

In the Panels and Meetings tab, click the Meeting ID for the panel or meeting you have been invited to participate in by NSF staff:

| ipato         |                                           | 1101 01                                                           |                                           |                                             |                                              |                |                     |        |                           |
|---------------|-------------------------------------------|-------------------------------------------------------------------|-------------------------------------------|---------------------------------------------|----------------------------------------------|----------------|---------------------|--------|---------------------------|
| ws            | Panels and Meeti                          | ngs                                                               |                                           |                                             |                                              |                |                     | e      | B Reviews and Meeting Typ |
| Select a Meet | ting ID below to re<br>year following the | gister or check-in for the meeti<br>meeting. For questions regard | ing, prepare your r<br>ding a meeting, co | review, join your vir<br>intact the Program | tual meeting, or sut<br>Officer (PO) listed. | mit informatio | on for travel or    | reimbu | irsement. Meetings are    |
| how All       | ✓ All Meeting                             | s v                                                               | Filter                                    |                                             |                                              |                |                     |        | Showing 1 - 5 of 5        |
| Meeting<br>ID | Meeting Na                                | me                                                                | ٠                                         | Program Office                              | r (PO)                                       | ٥              | Meeting<br>Status ① | •      | Meeting Date(s) 🗘         |
| P242646       | Panel: Mee                                | ting after ACPT refresh                                           |                                           |                                             |                                              |                | Active              |        | 07/05/2024 - 07/26/2024   |
| 242656        | Panel: FLTF                               | R SSO - Current Meeting                                           |                                           |                                             | -                                            |                | Active              |        | 08/20/2024 - 07/13/2024   |
| P242657       | Panel: FLTF                               | R SSO - Future Meeting                                            |                                           |                                             |                                              |                | Upcoming            |        | 07/31/2024 - 08/08/2024   |
| P242655       | Panel: FLTF                               | R SSO - Past Meeting                                              |                                           |                                             |                                              |                | Past                |        | 06/24/2024 - 06/27/2024   |
| P242650       | Panel: Past                               | Meeting after ACPT refresh                                        |                                           |                                             |                                              |                | Past                |        | 06/24/2024 - 06/25/2024   |

Published by Office of the Chief Information Officer, July 2024

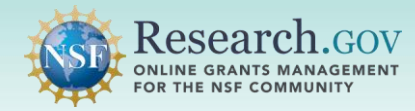

# Prior to the Panel: Meeting Registration

| After clicking on the panel or meeting, you are taken    | Meeting: Panel - P242656                                                               |                                                                                                    |  |  |  |
|----------------------------------------------------------|----------------------------------------------------------------------------------------|----------------------------------------------------------------------------------------------------|--|--|--|
| to the Meeting Details page with instructions and links. | Name: FLTR SSO - Curren<br>Type: Meeting: Panel<br>Meeting Date(s)<br>Program Officer: | 4 Meeing Meeing Statu:<br>Active                                                                                              |  |  |  |
|                                                          | Helpful Links<br>Meetings at NSF Help C                                                | Steps for the Meeting                                                                                                    |  |  |  |
|                                                          | Virtual Panelist Survey 2*                                                             | Prior to the Meeting                                                                                                    |  |  |  |
|                                                          | Guidance for Reviewers of CAREER<br>Proposals (2)                                      | Review legal notices: Merit Review Principles, Merit Review Criteria, and Privacy Act and Public Burden Statements            |  |  |  |
|                                                          |                                                                                        | Register for Meeting, provide banking information for reimbursement, and make travel arrangements: Travel and Reimbursement 🗷 |  |  |  |
| Click Travel and Reimbursement.                          |                                                                                        | Download Conflicts of Interest Form 1230P C                                                                                   |  |  |  |
|                                                          |                                                                                        | Access proposals and prepare reviews: Proposal Evaluation System 2                                                            |  |  |  |
|                                                          |                                                                                        |                                                                                                    |  |  |  |
|                                                          |                                                                                        | Day(s) of the Meeting and Following                                                                                           |  |  |  |
|                                                          |                                                                                        | Check into the meeting daily: Meeting Attendance Check-In 🕃                                                                   |  |  |  |
|                                                          |                                                                                        |                                                                                                    |  |  |  |

5 You will be directed to a page titled Travel and Reimbursement | MAIN.

There are two steps to the meeting registration process. In Step 1, you will answer the Participant Registration Questions. In Step 2, you will verify your personal banking information and provide travel details, if applicable.

**Note:** NSF has created a Reviewer Orientation Briefing video to assist you in completing the proposal review process. Click on this button to view this video first if you have not viewed it in the past 12 months. Otherwise, skip to Step 1 of the registration process. Click on the link labeled Step 1 "Participant Registration Questions."

| Research.gov<br>Politific dawn's MANAGIMINT<br>Politific dawn's MANAGIMINT<br>Travel and Reimbursement ( 1940)                                                                                                    | Sign Out Disone)   Context   Heatings at HOF Holy   Alexat                                                                                                    | Reviewer<br>Orientation<br>Briefing |
|----------------------------------------------------------------------------------------------------|----------------------------------------------------------------------------------------------------|-------------------------------------|
| This website will enable you to input personal and banking information<br>required for reimbursement and to make travel arrangements. Use of this                                                                                                    | Participant Name: Slater, Philip Meeting 10:5248955                                                                                                    | video Button                        |
| system will expedite the processing of your travel reimbursement.<br>To begin the process, we have a few questions you need to answer. If you have                                                                                                    | NSF has created an orientation video to assist you in completing the proposal review process. If you have not watched this video in the rate of the review process.<br>the video before starting the review process.                                                                                                    |                                     |
| questions, please contact the following meeting contact, <u>pbhardwagensf.gov</u> who will<br>be able to assist you.                                                                                                    | When you click the link to start the video, a window will appear requesting your name and email address. Dust information helps hSF understand who has received the<br>orientation. NSF staff should enter their NSF email address. During the video, you will also be associated answer three simple quiz cuestions. If you have questions,<br>please emails pare/who@insf.gov. |                                     |
| The next screen will allow you to enter or update your home address and financial<br>institution information for our financial system. This is required by the Debt Collection<br>Improvement Act our 1996 to transmit your total reimbursement electronically to the<br>institution of your choice. This law also requires that you provide your social security<br>number. | Crientation video:     The Art and Science of Reviewing Proposals (?                                                                                                    | Step 1                              |
| Your social security number will be in a secure database with limited access.<br>Submission of this information is voluntary, however it is required for payment.                                                                                                    | You are required to validate your personal and banking information for each meeting you attend.                                                                                                    |                                     |
| It is a federal travel regulation that all travel arrangements must be made through<br>NSF's travel agent via 855-696-7941 or <u>nsf@clazumano.com</u>                                                                                                    | In order for NSF to reimburse you, please complete the registration process by clicking on Step 2 helewer validate your personal and banking                                                                                                    |                                     |
|                                                                                                    | Pericipant Registration Question     Perical Banking/Contact Information                                                                                                    | Step 2<br>(if applicable)           |
|                                                                                                    |                                                                                                    | (il applicable)                     |

After clicking on the link for Step 1, you will be directed to the Participant Registration Questions where you will complete the Participant Registration questionnaire. Please answer all questions truthfully and certify by clicking on Continue. In Step 2, in the screens that follow, if applicable, you will be asked to verify your Social Security Number and provide personal contact information and banking information. This information is required so that NSF may process your reimbursement/compensation.

| Research.gov                                                                                                    | Nage that (Senara)   From                                                                                                    | or ( ) there are no to be ready ( Alasse |
|----------------------------------------------------------------------------------------------------|----------------------------------------------------------------------------------------------------|------------------------------------------|
| Travel and Reimbursement   New Triticiant Instantion                                                                       |                                                                                                    |                                          |
|                                                                                                    |                                                                                                    |                                          |
| To brain the process select PLS or NO to ensure the spectrum                                                               | (3) Participant Registration Questions                                                                                                    |                                          |
| of right.                                                                                                    | Participant manas                                                                                                    | states mille imper acclanet              |
| Participants who do not have an account with a US Finandial Institution<br>will not be extended advertised rule:           | 1. Do you have a U.S. Social Security members                                                                                                    | 🗮 905 - C 80                             |
| Participants who live in the US are required to provide banking                                                            | 3. Are you a U.S. Federal Government Employee*                                                                                                    | O 944 8 80                               |
| information or they will not be pain.                                                                                      | California di Factoria Refectanti                                                                                                    |                                          |
| If you have guestions, please contact the following meeting contact,<br>should arrived use who will be thin to parket use. | <ol> <li>any year a first perturbant?</li> </ol>                                                                                                    | • YES C NU                               |
|                                                                                                    | Confinition of Local Porticipant                                                                                                    |                                          |
|                                                                                                    | 4. Am you s Vittal Performi                                                                                                    | 🔿 was 🗮 mp                               |
|                                                                                                    | Collection of Victoral Participant                                                                                                    |                                          |
|                                                                                                    | <ol> <li>Are yes a U.S. dileer or a permanent resident (grown and holde to</li> </ol>                                                                                                    | 🛎 ¥55 🔿 жо                               |
|                                                                                                    | 4. 14 year horse address located in the scaled innext                                                                                                    | 🗢 ves 🗢 au                               |
|                                                                                                    | A. the site fast of account site a task -intercal productory                                                                                                    | 0 an 0 an                                |
|                                                                                                    | Estimation of U.S. Transition Institution                                                                                                    |                                          |
|                                                                                                    | 4. Will you be baseling to bits meeting via commercial air or naffi                                                                                                    | 0 xcs 😽 mb                               |
|                                                                                                    | Table: Yes must among even commencial skiller real Value. Drough the NDT's Grand ager 6.                                                                                                    |                                          |
|                                                                                                    | 7. Amoricans with triadelities Act                                                                                                    |                                          |
|                                                                                                    | A. Will you recent a data file indicat security advantage is an experiment of the making, such as an Another Sign Largow (SQL) interpreted to advantage of the social programmed and the recent of the social programmed and the social programmed and th | 0 ves <b>8</b> m                         |
|                                                                                                    | 8. Do you have a week a continue two requires alteriar server have settedned over note (or, sited over, haddend, or other experience) and the context of the setted over the setted over th | 16                                       |
|                                                                                                    | Name the above questions apply only to individuals with qualified disabilities.                                                                                                    |                                          |
|                                                                                                    | Hera Internation                                                                                                    |                                          |
|                                                                                                    | Certification: Be scheduler, a classe benchmark and we and we are not an explored to be scheduler. Set have been detect from a control of block provided to the control of the benchmark of the scheduler.                                                                                                    | a as reflected                           |
|                                                                                                    | we dicking continue, a bondue certify that a have answered all the savestions above much also to the best of my<br>interviewes.                                                                                                    | CA AVM                                   |
|                                                                                                    |                                                                                                    |                                          |

Select the Continue button and follow the system prompts to complete Step 2, if applicable.

**Note:** For more detailed instructions about registering using Travel and Reimbursement, go to "Meetings at NSF" at <u>https://new.nsf.gov/about/meetings</u> and select your type of visit.

Published by Office of the Chief Information Officer, July 2024

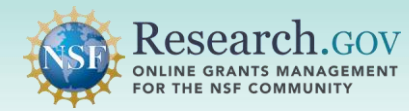

# **On Panel Days: Meeting Sign-In**

NSF Federal Advisory Committee Act (FACA) meeting participants are required to sign in and record their meeting attendance daily in Meeting Sign-in. You must have completed the one-time process to provide reviewer profile information to sign into the meeting. View the <u>Provide Reviewer Profile</u> <u>Information</u> video and refer to the <u>Research.gov Account Management Reviewer</u> page for more information. To access Meeting Sign-in, you will need to sign in to the Research.gov homepage at <u>www.research.gov</u>, click the Reviews, Panels, and Other Meetings link, and then follow the instructions below.

Sign in to the Research.gov Fellowships & Opportunities Reviews & Meetings Awards & Reporting Manage Financials Administration Proposals homepage, then click on the "Reviews, Panels, and Other To access restricted features, add a role Meetings" link to be navigated **Reviews & Meetings** Awards & Reporting Proposals to the "Reviews, Panels, and Prepare and Submit Proposals (Letters of Intent, Preliminary, Full, R eviews, Panels, and Other Meetings Panels, Ad Hoc Reviews, Advisory Con Project Reports Other Meetings" page. Demo Site: Project Reports (Training) Postdoctoral Fellowships and SBIR/STTR Committees of Visitors, Site Visits, and Subcommittees) Notifications & Requests Demo Site: Prepare Proposals (Training) Award Documents Proposal Status Reviews, Panels, and Other ntal Funding Requests (including Caree Life Balance) Meetings link Site: Su ntal Funding Re

In the Reviews, Panels, and Other Meetings screen, click Panels and Meetings:

| Home   | Proposals<br>Reviews, Panels, and Other I | Reviews & Meetings<br>Meetings | Awards & Reporting                 | Fellowships &<br>Opportunities | Manage Financ                 | als Administration          |
|--------|-------------------------------------------|--------------------------------|------------------------------------|--------------------------------|-------------------------------|-----------------------------|
| Re     | eviews, Panels                            | s, and Other N                 | leetings                           |                                |                               |                             |
| R<br>J | Assigned Ad Hoc reviews fro               | om the past six months th      | hat have not yet been submitted an | e listed below. For question   | s regarding an assigned revie | Contact the Program Officer |
| [      | Show All 👻 Filter                         |                                |                                    |                                |                               | Showing 0 - 0 of 0          |
|        | Proposal Number                           | Proposal Title Pri             | incipal Investigator (PI)          | Organization Prog              | ram Officer (PO) Da           | e Review Request Sent       |
|        | Show All 👻                                |                                | There are cun                      | rently no reviews              |                               | Showing 0 - 0 of 0          |

<sup>3</sup> In the Panels and Meetings tab, find and click the panel or meeting you need:

| Reviews Pan                            | tels and Meetings                                                                                                   |                                                                                                    |                                    | Reviews and Meeting Type |   |            |
|----------------------------------------|----------------------------------------------------------------------------------------------------|----------------------------------------------------------------------------------------------------|------------------------------------|--------------------------|---|------------|
| Select a Meeting<br>listed for one yea | ID below to register or check-in for the meeting, prepar<br>ar following the meeting. For questions regarding a mee | re your review, join your virtual meeting, or subr<br>ting, contact the Program Officer (PO) listed. | nit information for travel or reim | oursement. Meetings are  |   |            |
| Show All 👻                             | All Meetings                                                                                                    |                                                                                                    |                                    | Showing 1 - 5 of 5       |   |            |
| Meeting ≎<br>ID                        | Meeting Name                                                                                                    | Program Officer (PO)                                                                                 | ♦ Meeting ↑<br>Status ●            | Meeting Date(s) 🗘        |   |            |
| P242646                                | Panel: Meeting after ACPT refresh                                                                                   |                                                                                                    | Active                             | 07/05/2024 - 07/26/2024  |   |            |
| P242656                                | Panel: FLTR SSO - Current Meeting                                                                                   |                                                                                                    | Active                             | 00/20/2024 - 07/10/2024  |   | Specific p |
| P242657                                | Panel: FLTR SSO - Future Meeting                                                                                    |                                                                                                    | Upcoming                           | 07/31/2024 - 08/08/2024  | _ |            |
| P242655                                | Panel: FLTR SSO - Past Meeting                                                                                      |                                                                                                    | Past                               | 06/24/2024 - 06/27/2024  |   |            |
| P242650                                | Panel: Past Meeting after ACPT refresh                                                                              |                                                                                                    | Past                               | 06/24/2024 - 06/25/2024  |   |            |

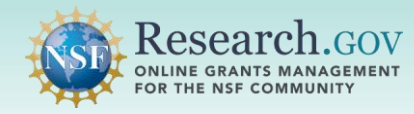

# **On Panel Days: Meeting Sign-In**

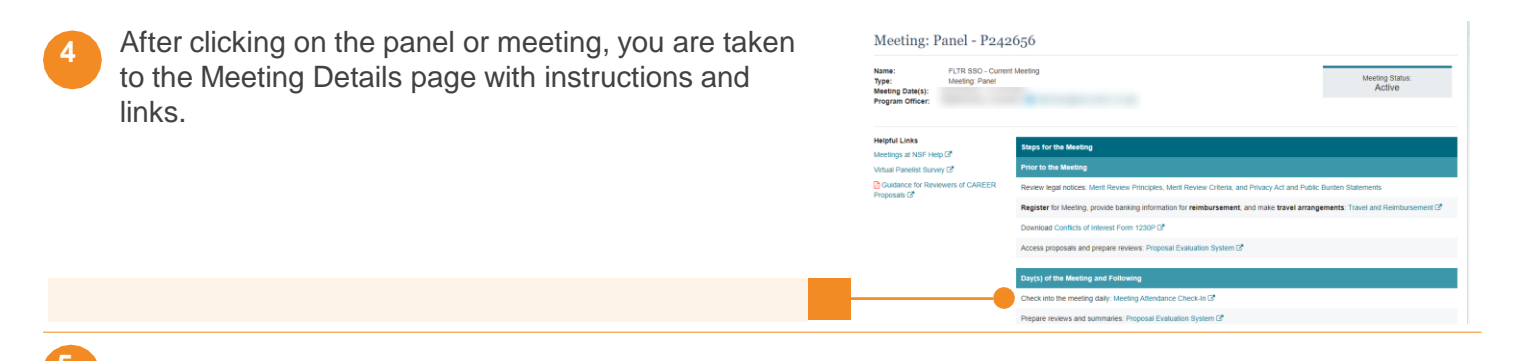

Review your Reimbursement Profile and complete the sign-in process. Step 1. Step 2. Research.gov ONLINE GRANTS MANAGEM FOR THE NSF COMMUNITY ting Sign-in You must sign-in to this meeting in order to be eligible for rei Hello Reimbursement Protect Please sign-in If your R please d Welcome ! How did you travel to the n is page to sign in for each day of the g. Please select your mode of ortation to and from the meeting and the riate attendance type and click Sign-in. Personally Owned Vehicle Call Burshared Co O Other O Not Applicable O Local Transportation will you return from t O Personally Owned Vehicle O NSF Purchased Commercial Air/Rail O Self Purchased Commercial Air/Ra Step 3. Other ing Attendance MEETING DATE 06/28/2024 Not Available 06/29/2024 Not Available 06/30/2024 Not Available 07/01/2024 Not Available 07/16/2024 able 07/17/2024 railable 07/18/2024 07/19/2024 Sign-i Step 5. Step 4.

- 1. Review your Reimbursement Profile. The Meeting Sign-in screen will display your current registration status as well as the type of reimbursement for which you are eligible. This status was determined when you registered for the meeting in Research.gov. For more information on the meaning of a term, click on the corresponding hyperlink.
- If your reimbursement profile is incorrect, click the link to update your answers to the registration questions.
- 3. Select your mode of transportation to and from the meeting, and your Attendance Type for the current day.
- 4. Click Sign-in, to complete the meeting process for that day.
- 5. The system will display a confirmation message. You can close the tab or window to return to the meeting details page.

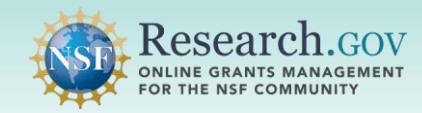

Quick Start Instructions for Panelists Using the Proposal Evaluation System (PES)

# **PES Instructions**

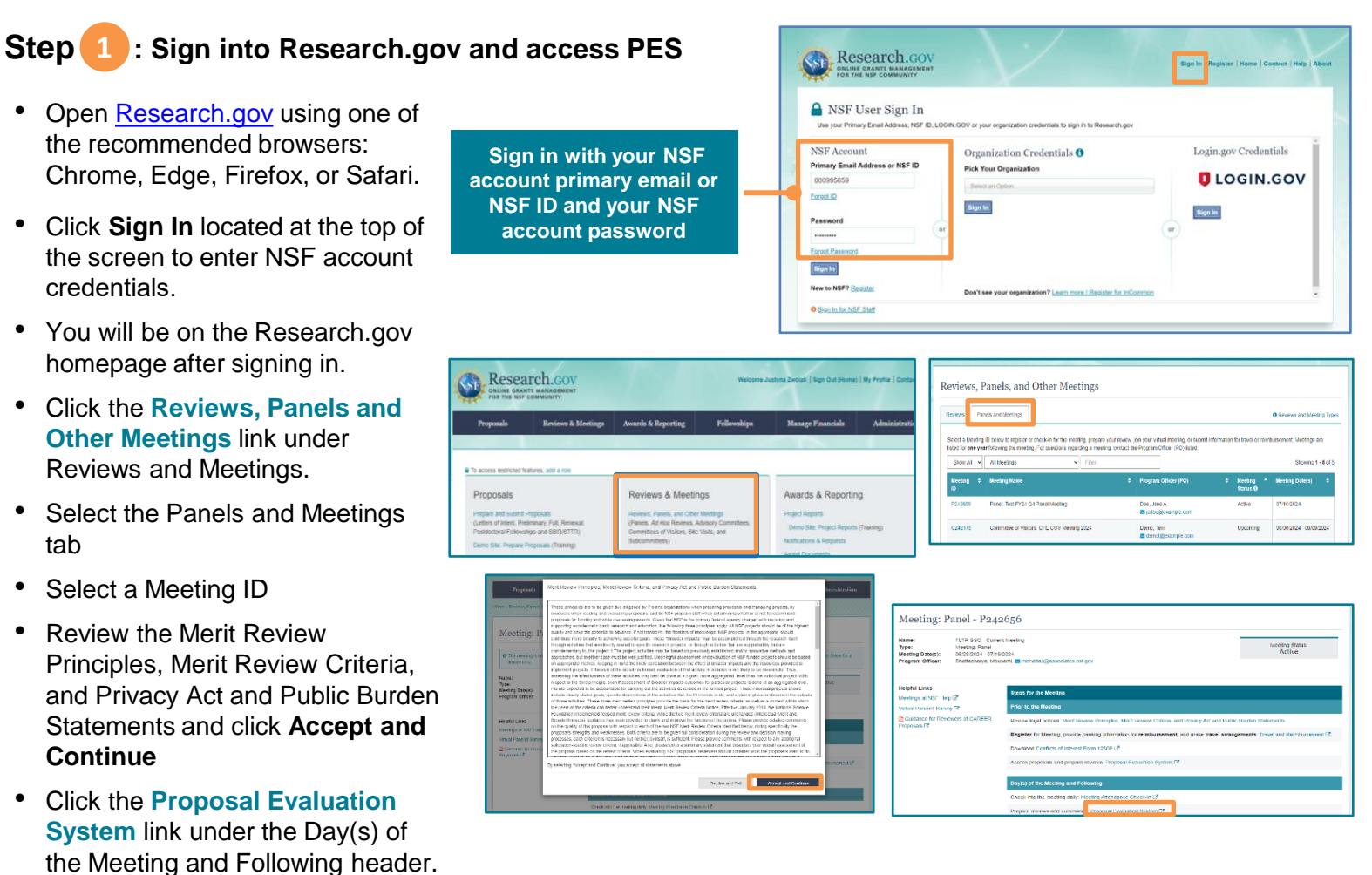

#### Step 2: Prepare Your Proposal Reviews in PES

- Review the PES video tutorial and frequently asked questions (FAQs) on the Research.gov <u>About Proposal</u> <u>Evaluation System (PES)</u> page to help you navigate the new system.
- Access assigned proposals to prepare for panel and/or submit your reviews.
- Click the Full Proposal PDF icon in the Actions column to view in a new tab and download the full proposal PDF.
- Click the Edit Review icon in the Actions column to be directed to the Prepare Review page.
- Follow the instructions provided by your Program Officer regarding submission of individual reviews.

Full Proposal PDF icon

Edit Review icon

| Panel- 0741168- DFS | May Delesse Demo (14 | 130   04/20/2024 to 05/10/2024 |
|---------------------|----------------------|--------------------------------|
| Actions             | Discussion Order     | Panel Summary Stage            |
| •                   | 1                    | Approved                       |
| •                   | 2                    | Ready for Approval             |
| •                   | 3                    | Approved                       |
| • 🕞 g 2/            | 4                    | Not Started                    |
| •                   | 5                    | Ready for Comments             |
| •                   |                      | Not Started                    |
| • . 6               | 7                    | Not Started                    |
| • C 🕑 🗁             | 8                    | Not Started                    |
| •                   | 9                    | Not Started                    |
| < ∩ αℓ +.           |                      | Not Startad                    |

Published by Office of the Chief Information Officer, July 2024

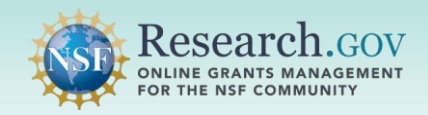

Expand

#### 3 : Accessing Other Reviews in PES Step

- · Click the caret to the left to access additional Proposal car information not shown in the Proposal row. Once expanded, the Review column on the right side allows you to select and view reviews from the other panelists, as allowed by the panel meeting rules.
- If the proposal is a lead with "Collaborative Proposals," information on the lead and collaborative proposal(s) will be displayed: Proposal Title, Proposal ID, Principal Investigator, co-Principal Investigator, and Organization. The box on the right will show the name and organization of panelists who have conflicts of interest with a particular proposal. The lower section displays reviewer information, including Panelist Name, Organization, Review Rating, and Review. Ad hoc and other reviews are also available as applicable.
- Click on the "View Panelist Review" icon to open a new tab to read the review (read-only).
- If you do not see a review from a specific panelist, it could be that the panelist has not checked a rating or clicked the "Submit to System" button to make it visible to others, or that the meeting rules prevent panelists from viewing reviews of others at the time in which you are checking (e.g., prior to the panel).

| ę | anel: P241168: P | ES May Release Demo 04/3 | 0   04/29/2024 to 05/30/2 |
|---|------------------|--------------------------|---------------------------|
| 4 | Actions          | Discussion Order         | * Panel Summary Stage     |
| • | . Co             | 1                        | Approved                  |
| • | R.CO             | 2                        | Ready for Approval        |
| Þ | C.CO             | 3                        | Approved                  |
| , | CC2              |                          | Not Started               |
| ٠ | C.C.*/           | 5                        | Ready for Comments        |
| ٠ | LC2              |                          | Not Started               |
| ٠ | C.CO             | 1                        | Not Started               |
| • | C.C.1            | 4                        | Not Started               |
| Þ | C.CO             | ,                        | Not Started               |
|   | D Mt.            |                          | Net Parted                |

U.S. National Science Foundation

| Actions Discussion Order $ear$ Comments By $ear$ Proposal ID $ear$ Principal Investigator $ear$ Proposal Title $ear$ Conflict of Interest $ear$ Organization $ear$ Lead Panelist $ear$                                                                                                    |
|----------------------------------------------------------------------------------------------------|
|                                                                                                    |
| Proposal:                                                                                                    |
| Collaborative Proposal with Multiple Organizations                                                                                                    |
| Proposal         Principal         Co-Principal         Organization           ID         Investigator         Investigator(s)         The second second secon |
| Lead in the first interaction in the second second se                                                                                                    |
| All and the second second                                                                                                    |
| Panelist Name Organization Review Rating Review                                                                                                    |
| F/G                                                                                                    |
| G/V                                                                                                    |
| fere mitt                                                                                                    |
| Other Reviewer Name Organization Review Rating Review Question Reviews                                                                                                    |
| an Ang                                                                                                    |
|                                                                                                    |
| F/G                                                                                                    |

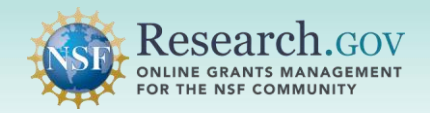

#### Step 4: Use PES to Access Reviews and to Collaborate on the Panel Summary

- During the panel, panelists use PES to access reviews and proposals as well as to write, edit, comment on, and approve the panel summary.
- Click on the Panel Summary icon from the Actions column on the Proposal List page to access the panel summary. When hovering over the icon, the Scribe will see a figure with a pencil icon and the text "Prepare Panel Summary." Other panelists will see the text "Panel Summary" with the document icon.
- When writing the panel summary, the Scribe types into the panel summary window. Changes are automatically saved when typing.
   When the the panel summary draft is ready for others to comment on, the Scribe clicks the Submit for Comments button.
- To provide panel summary feedback to the Scribe, non-conflicted participants can:
  - Type edits directly in the panel summary which will display as a track change that the scribe must accept or reject.
  - Highlight panel summary text, click the "Comment" button (upper left plus sign on the toolbar, see figure in next page) and then click on the green check to submit. A listing of who has commented on the panel summary is available on the Proposal List page under the column 'Comments By'.

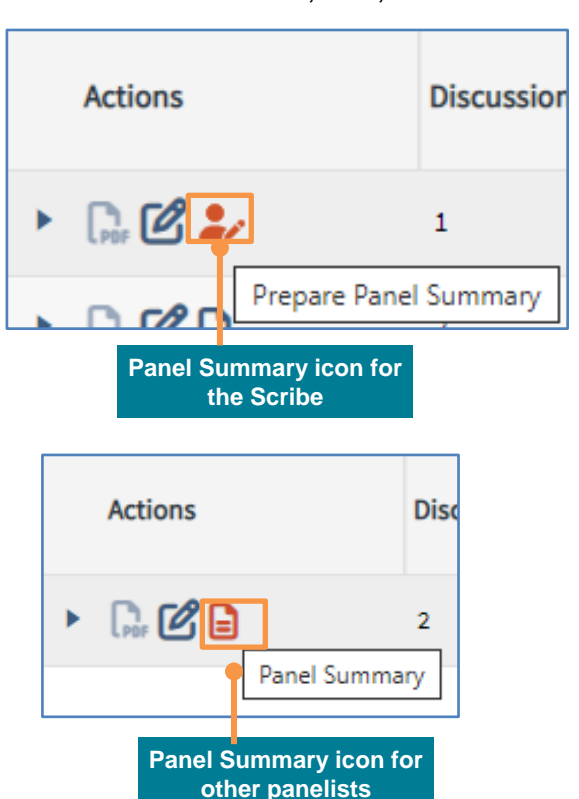

- The scribe makes edits to the panel summary and resubmits it for comments (i.e., accepts or rejects all changes and resolves all comments). Once there is a clean copy, then the scribe clicks the Submit for Comments button again.
- When everyone is done with comments, they can signal to the Program Officer and scribe during the panel that they are done. This is done outside of PES (e.g., via Zoom chat). The Program Officer may have additional panel summary changes for the Scribe to make.
- If the Program Officer directs the scribe to make additional changes, the scribe can make those changes with track changes turned off (scribe clicks on the pencil icon on the toolbar in the upper left of the document to turn off track changes, see figure in next page) and will click the Submit for Comments button a third time. This produces a clean, updated copy in the system.
- The Program Officer will check that the Recommendation and the clean copy are good to proceed.
- The Program Officer will direct authorized panelist(s) to click the Agree with Panel Summary button at the top.
- After all assigned panelist(s) to a proposal agree with the panel summary, then the authorized panelist(s) or NSF staff will be able approve the panel summary using the **Approve** button.

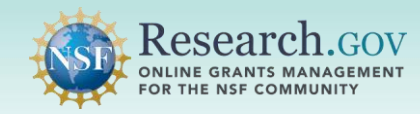

# Quick Start Instructions for Panelists Using the Proposal Evaluation System (PES)

| Panel Summary                                                                                                    |                                                                                                    | Return to Proposal List Page |
|----------------------------------------------------------------------------------------------------|----------------------------------------------------------------------------------------------------|------------------------------|
| 3434027 - Investigating the<br>controlling disorder and frag-<br>minute, future (intends of attents in                  | connection between tunneling two-level systems, ultrastability, and ideality in vapor-deposited amorphous films through<br>gibty<br>minut |                              |
| Stage: Panel Meeting   Panel Meeting Start - End:                                                                       | 05/06/2024 - 05/31/2024                                                                                                    |                              |
|                                                                                                    | Save Changes Submit for Comments 1 Not Started                                                                                            | Full Proposal 🙊 My Notes     |
| Panel Summary                                                                                                    | Panel Summary                                                                                                    |                              |
| Recommendation                                                                                                    |                                                                                                    |                              |
| Approvals                                                                                                    |                                                                                                    |                              |
| 1 connected user (me)                                                                                                   |                                                                                                    |                              |
| <ul> <li>↔ ↔ ⊕ ♥ ♥</li> <li>Undo (Ctrl+Z) Comment</li> <li>Redo (Ctrl+Y) Track cha</li> <li>Comments archive</li> </ul> |                                                                                                    | Insert table                 |
| 📑 🗸 Paragraph                                                                                                    | ~ <i>\</i>                                                                                                    |                              |
| Track changes                                                                                                    | The scribe can click to disable track changes when typing                                                                                 |                              |
| Accept all suggestions                                                                                                  |                                                                                                    |                              |
| Accept all selected sugge                                                                                               | stions The scribe can click to accept all suggestions at once, accept only those                                                          |                              |
| Discard all suggestions                                                                                                 | selected, reject all suggestions, or<br>reject only those selected                                                                        |                              |
| Discard all selected sugge                                                                                              | estions 🧉                                                                                                    |                              |

#### **Additional Training Resources and Questions**

Additional training resources including a video tutorial and FAQs are available on the Research.gov <u>About</u> <u>Proposal Evaluation System (PES)</u> page.

For IT system-related questions including reviewer profile, PES access, and meeting sign-in questions, please contact the NSF IT Service Desk at 1-800-381-1532 (7:00 AM - 9:00 PM ET; Monday - Friday except federal holidays) or via <u>rgov@nsf.gov</u>. Non-technical questions about proposal reviews, panel summaries, etc. should be directed to the panel's managing Program Officer.